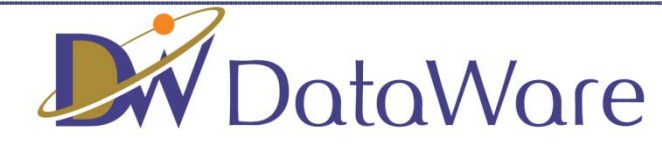

# データウェア調達情報サービス ご利用ガイド

# 株式会社データウェア

## ご利用開始までの流れ

| <sup>官公庁調達情報</sup><br>配信サービス DataWare-Net |                                                                                                    |
|-------------------------------------------|----------------------------------------------------------------------------------------------------|
| ご利用開始までの流れ                                |                                                                                                    |
| 配信先の登録 都道府県の選択 業務分類の選択 登録                 | 情報の確認 仮登録 本登録完了<br>メールの送信                                                                                                    |
| 配信先の登録                                    | 利用開始にあたり、<br>・メールアドレス<br>・ 都道府県                                                                                               |
| 配信先メールアドレス1 配信先メールアドレス1を入力してください          | (例) info1@data-ware.co.jp<br>確認のため、上と同じメールアドレ<br>を登録する必要があります。                                                                |
| 配信先メールアドレス2                               | (例) info2@data-ware.co.jp<br>確認のため、上と同じメールアドレ<br>歯面の案内順に登録手続きを進<br>めてください。                                                    |
| 配信先メールアドレス3                               | (例) info3@data-ware.co.jp<br>確認のため、上と同じメールアドレ ページ「 Λ 都道府県を変更する場合」                                                             |
| 配信先メールアドレス4                               | <ul> <li>(例) info3@data-ware.co.jp</li> <li>確認のため、上と同じメールアドレ</li> </ul>                                                       |
| 配信先メールアドレス5                               | (例) info3@data-ware.co.jp<br>確認のため、上と同じメールアドレ いた ホエース ほん たず (の) について                                                          |
| 配信先メールアドレス6                               | Kill info3@data-ware.co.jp     Kill が info3@data-ware.co.jp     Kill が info3@data-ware.co.jp     Kill が info3@data-ware.co.jp |
| 登録                                        |                                                                                                    |

1. 毎日夕方に配信先に設定したアドレスにメールが配信されます。

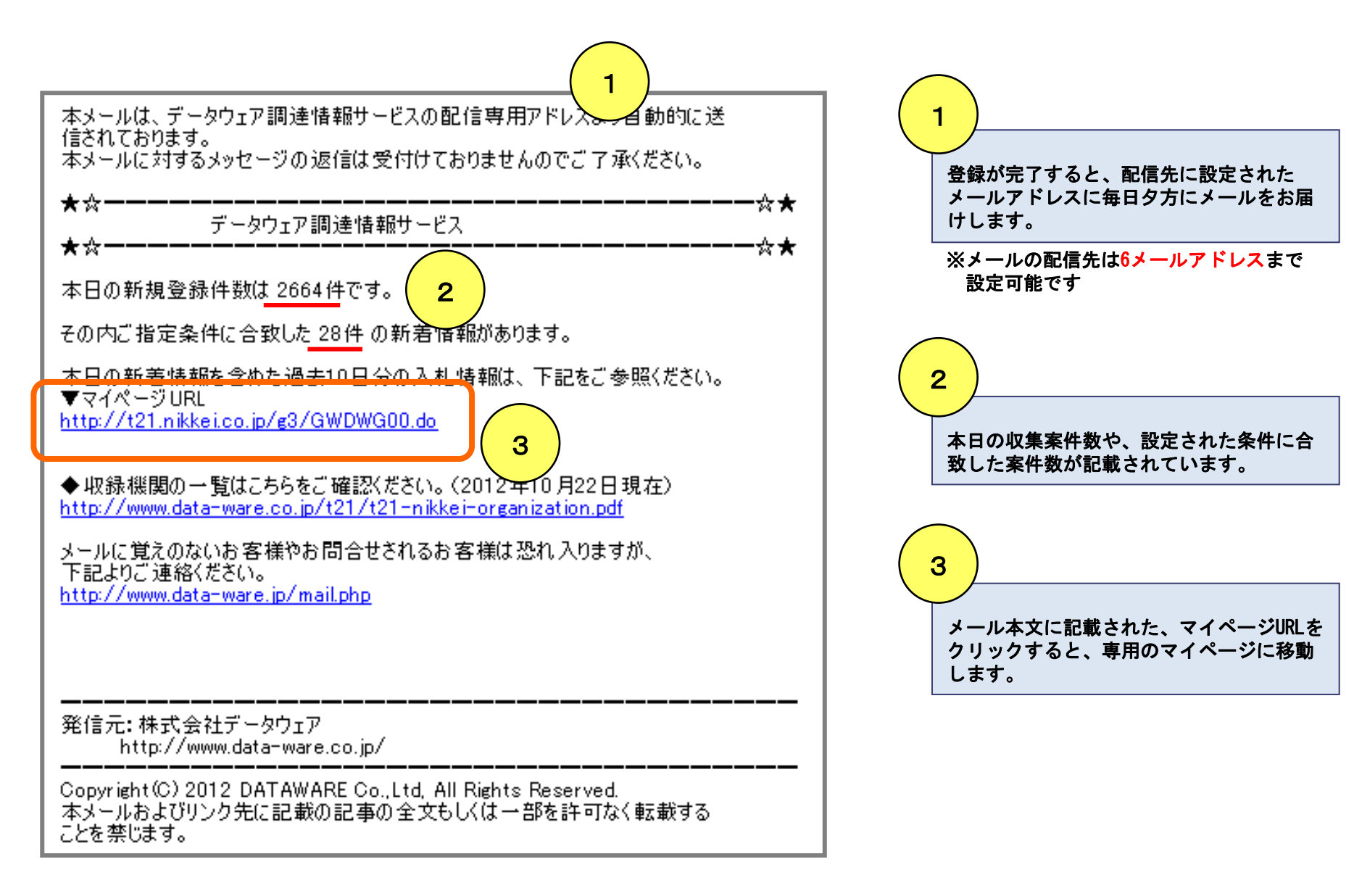

## 2. マイページ画面には設定した情報が毎日配信されます。

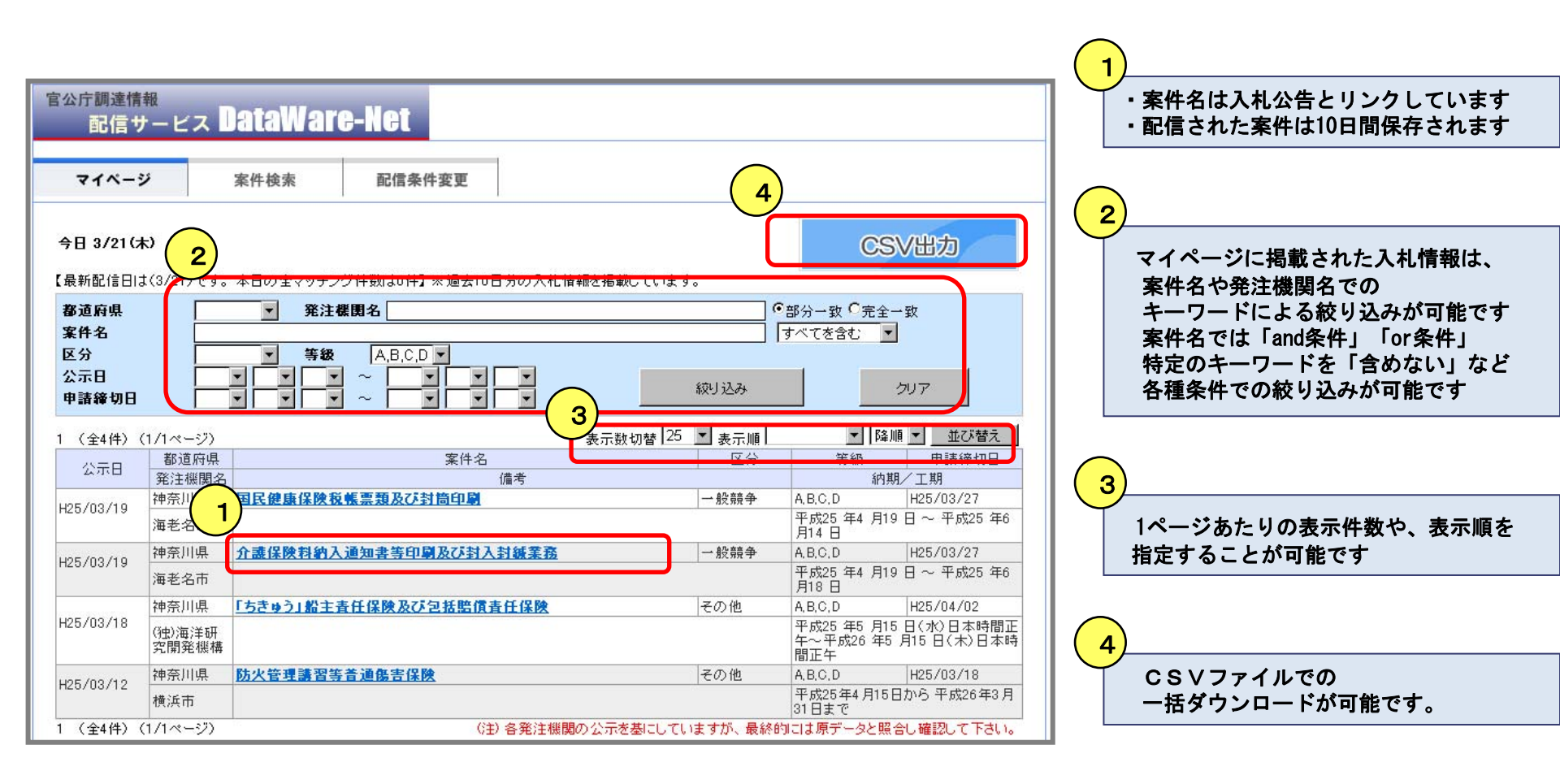

### 3. 配信設定していない情報もダイレクトに検索可能です。

## 配信設定していない発注機関の入札情報を、 案件名でキーワード検索!

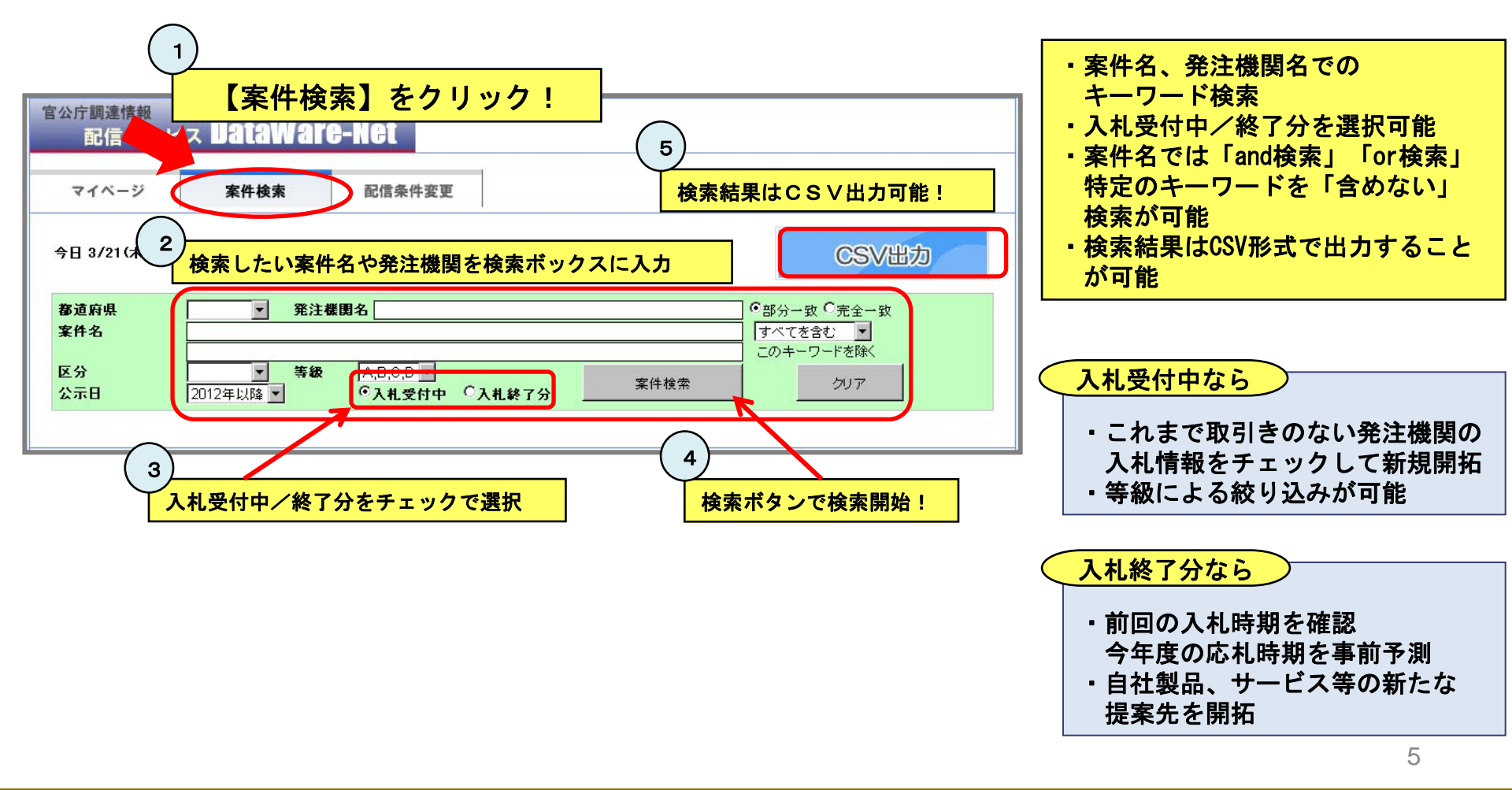

- 4. いつでも配信条件の変更が行えます。
  - A. 都道府県を変更する場合

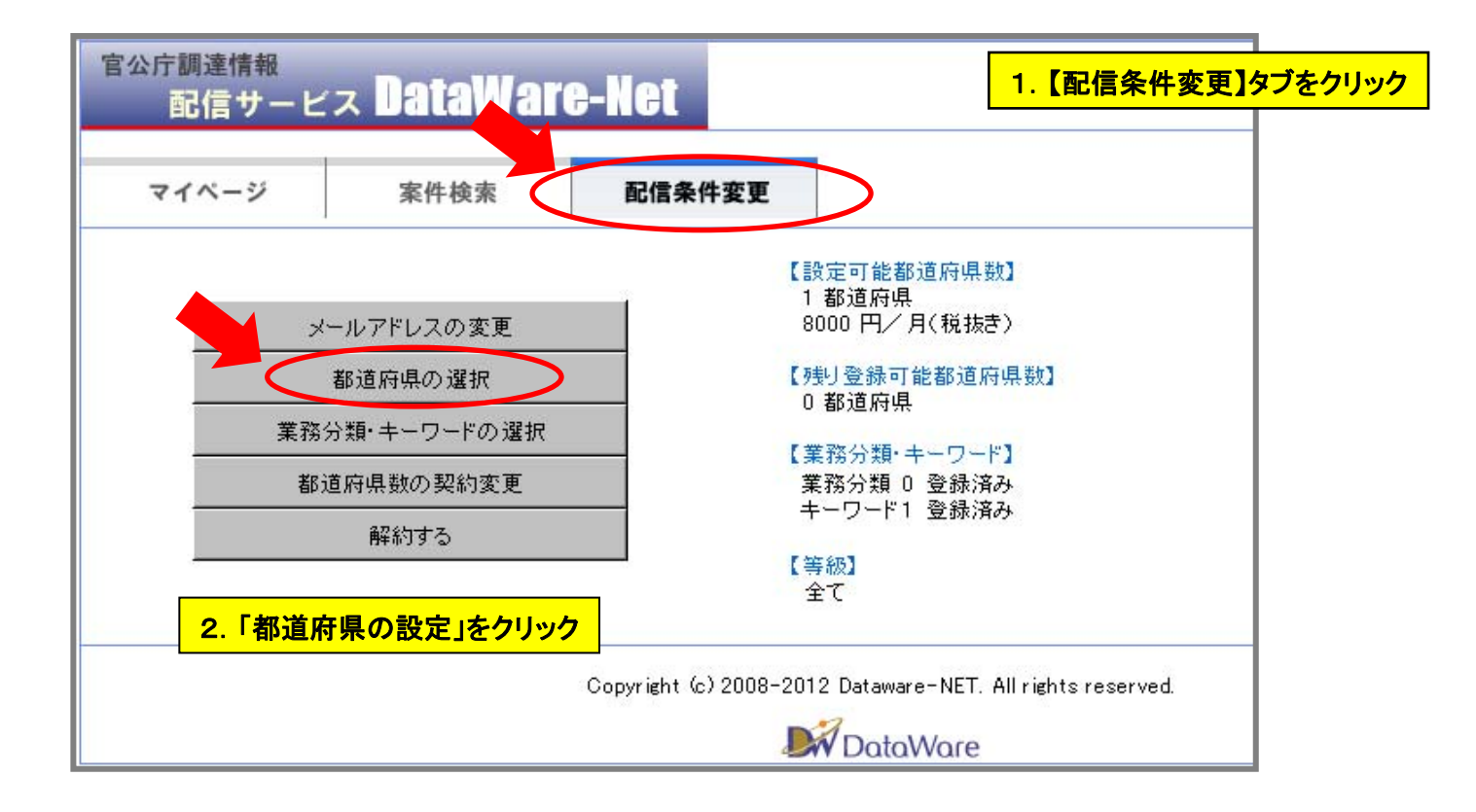

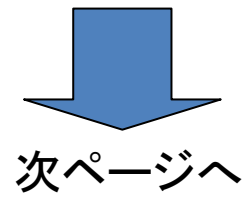

- 4. いつでも配信条件の変更が行えます。
  - A. 都道府県を変更する場合

### 3.「都道府県」の設定、発注機関のカテゴリー選択が行えます

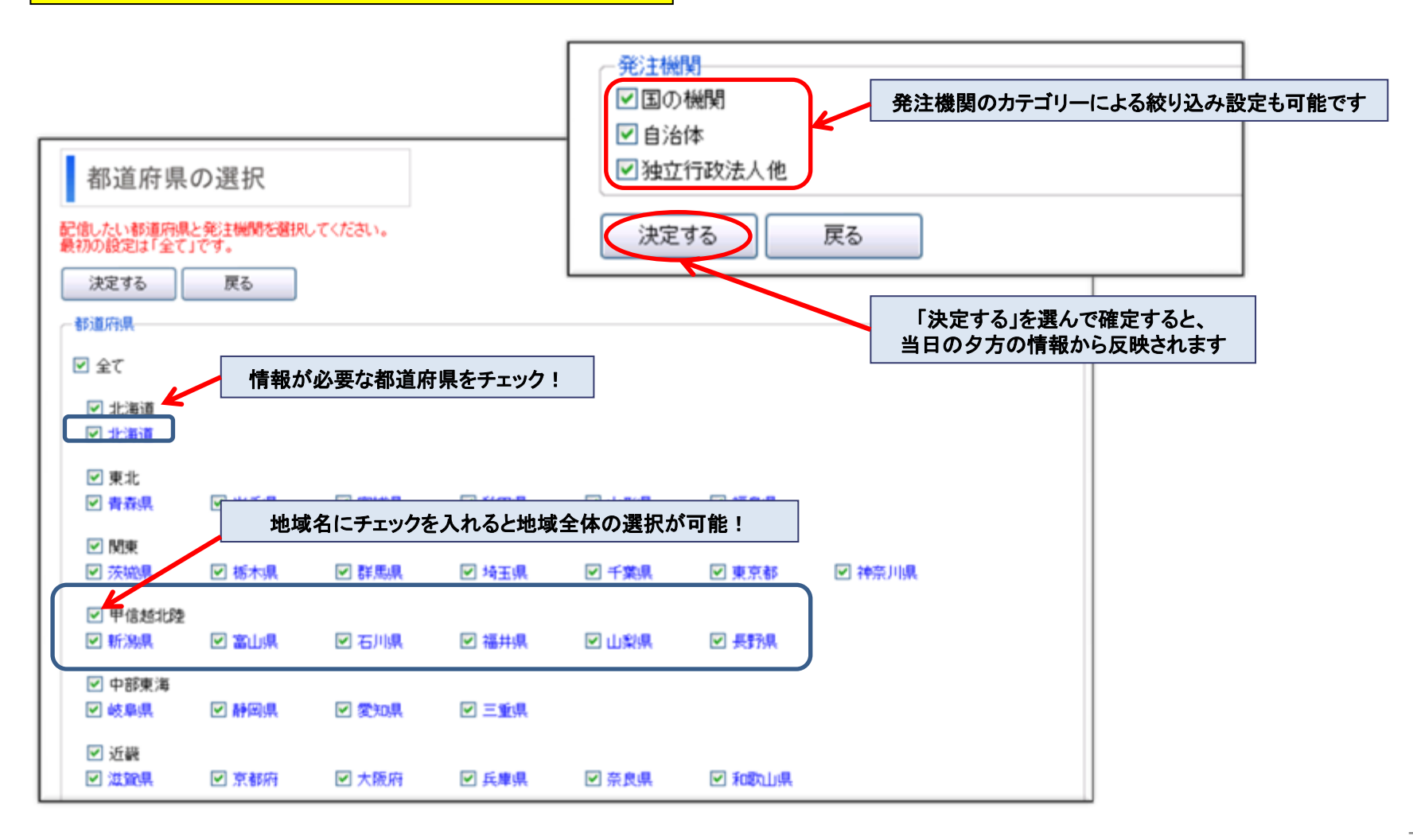

- 4. いつでも配信条件の変更が行えます。
  - B. 業務分類、キーワードを変更する場合

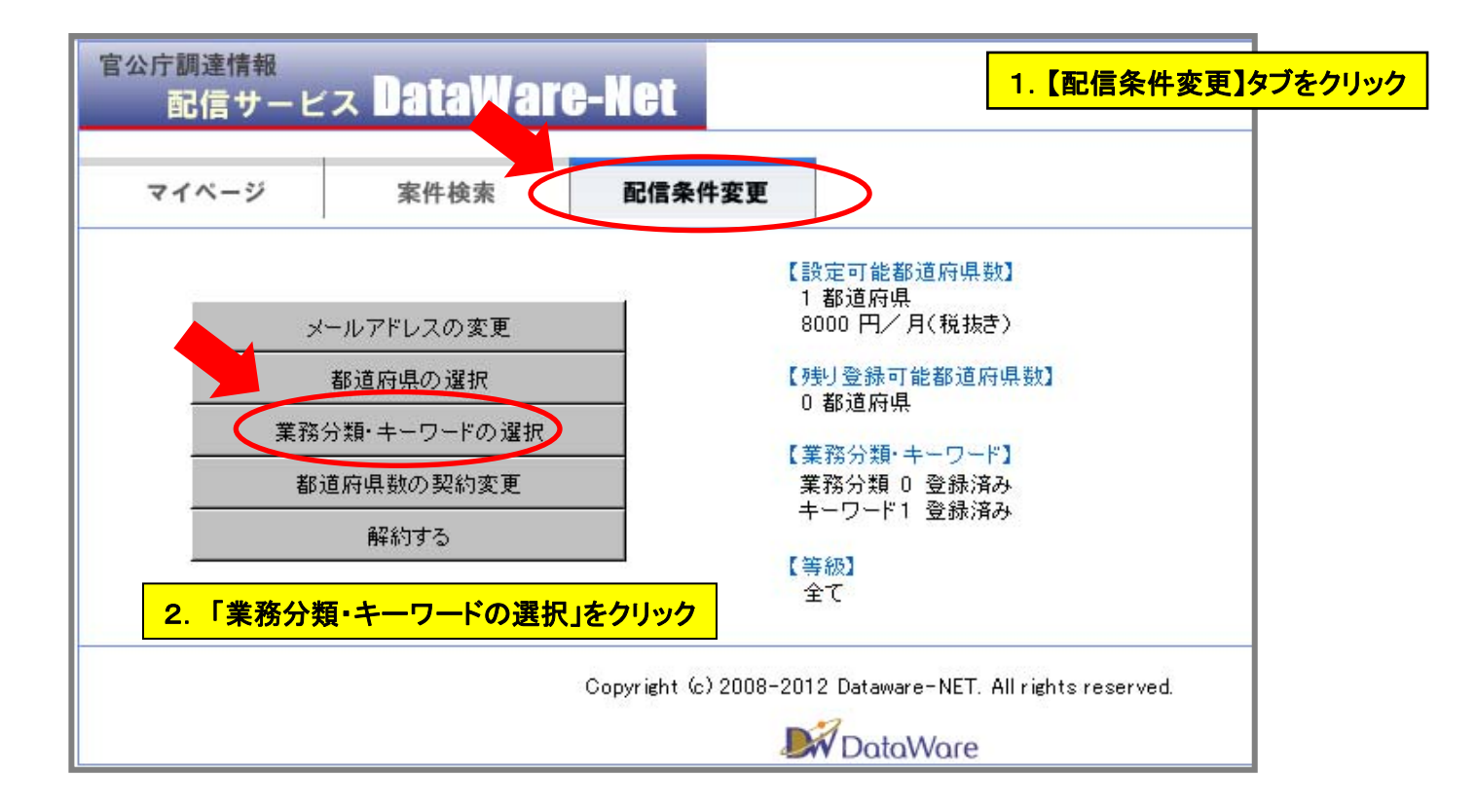

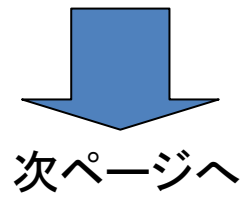

- 4. いつでも配信条件の変更が行えます。
  - B. 業務分類、キーワードを変更する場合

#### 5.「業務分類」の設定変更方法

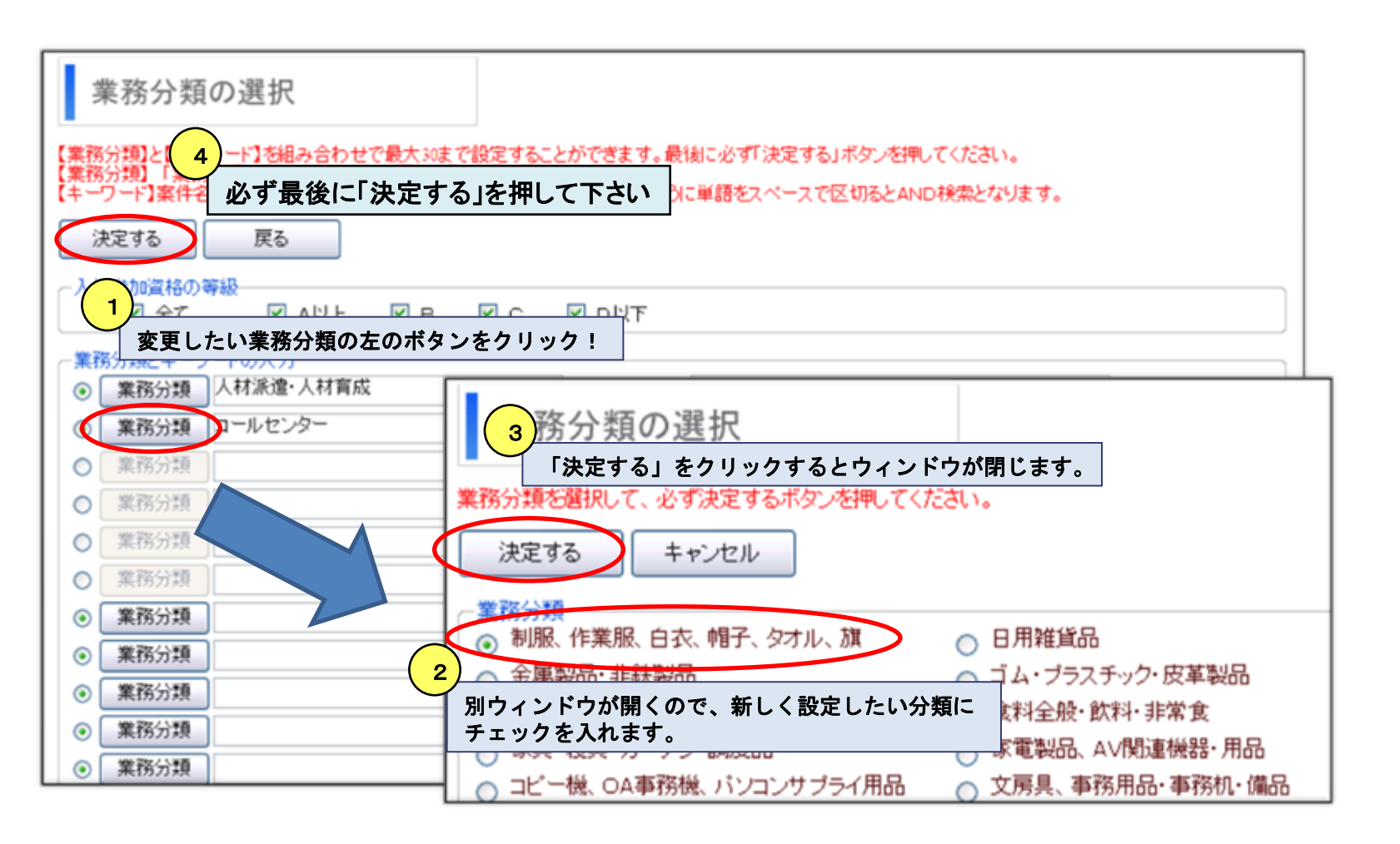

- 4. いつでも配信条件の変更が行えます。
  - B. 業務分類、キーワードを変更する場合

### 6.「キーワード」の設定方法

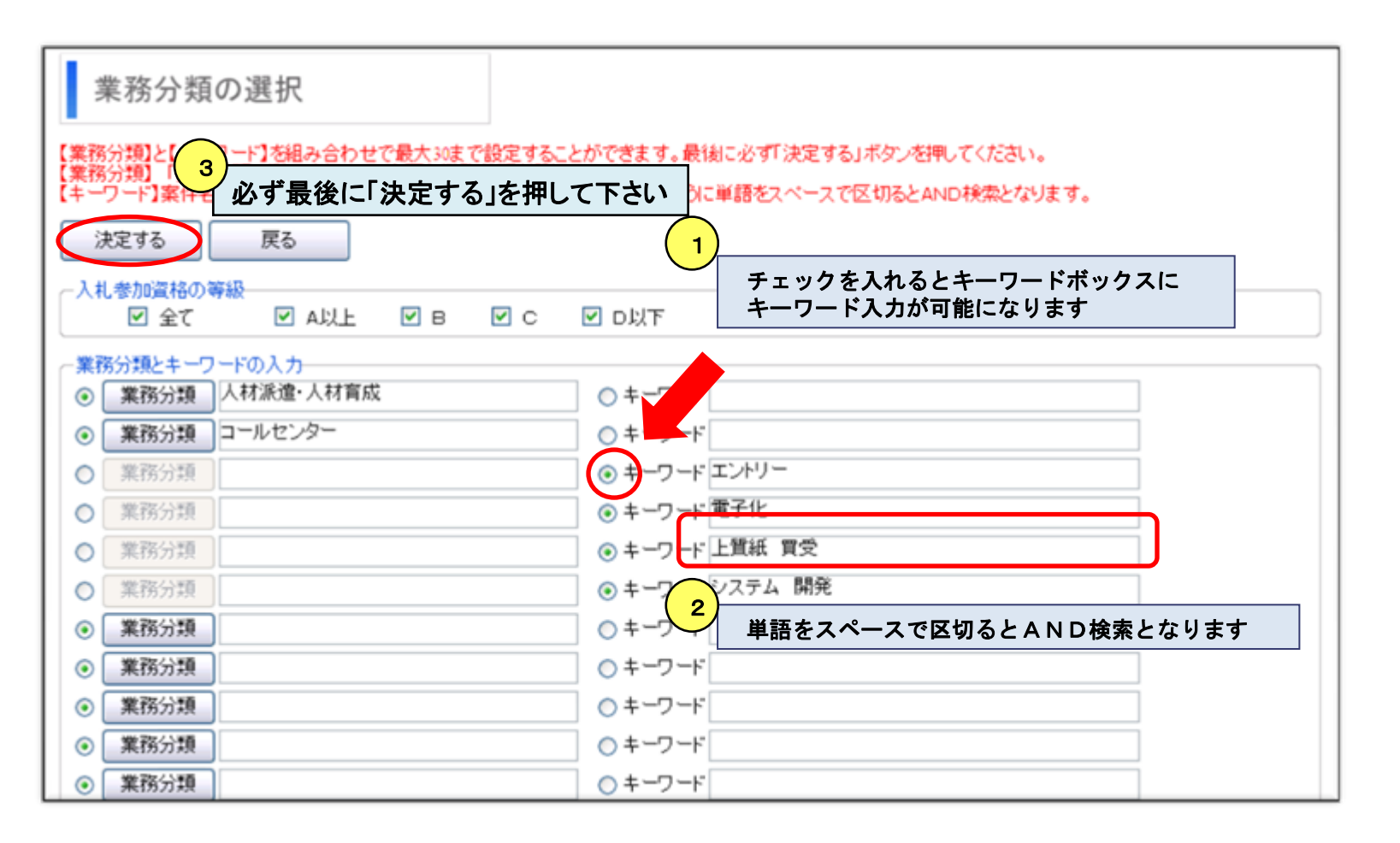

- 4. いつでも配信条件の変更が行えます。
  - B. 業務分類、キーワードを変更する場合

### 7. 等級での絞り込み、設定の削除について

| 業務分類の選択                                                                             | きに「決定する」を押して下さい                                                            |                      |
|-------------------------------------------------------------------------------------|----------------------------------------------------------------------------|----------------------|
| 【業務分類】と【キー み合わせで最大30まで設置<br>【業務分類】「業計 タンを押して、必要な業務分類<br>【キーワード】案件も れる文字を入力してください。「」 | とすることができます。最後に必ず「決定する」ボタンを押し<br>乾癬択してください。<br>パンコン 賃賃借」のように単語をスペースで区切るとANI | ってください。<br>D検索となります。 |
| 決定する 戻る                                                                             | 取得している資格の「等級」<br>設定が可能です                                                   | での絞り込み配信             |
| 【礼参加資格の等級<br>● 全て ● A以上 ● B ●                                                       | C   I I D以下                                                                |                      |
| <ul> <li>業務分類とキーワードの入力</li> <li>● 業務分類 人材派遣・人材育成</li> </ul>                         | ◎キーワード                                                                     |                      |
| <ul> <li>              ・業務分類             コールセンター                  ・業務分類</li></ul>   |                                                                            |                      |
|                                                                                     | <ul> <li>● キーワード 電子化</li> <li>● キーワード 電子化</li> </ul>                       | (升)光                 |
| ○ 業務分類 制服、作業服、白衣、帽子                                                                 | 、タオル、旗 ③ キーワード                                                             |                      |
| <ul> <li>● 業務分類</li> <li>● 業務分類</li> </ul>                                          | <u> </u>                                                                   |                      |
| <ul> <li>● <u>未物力規</u></li> <li>● 業務分類</li> </ul>                                   | 右のキーワードにチェックを入れて<br>「何もキーワードを入れずに」<br>「泣声オス」を押してまたい                        |                      |
| <ul> <li>● 業務分類</li> <li>● 業務分類</li> </ul>                                          |                                                                            |                      |

5. メールアドレスは最大で6メールアドレスまで設定可能です。

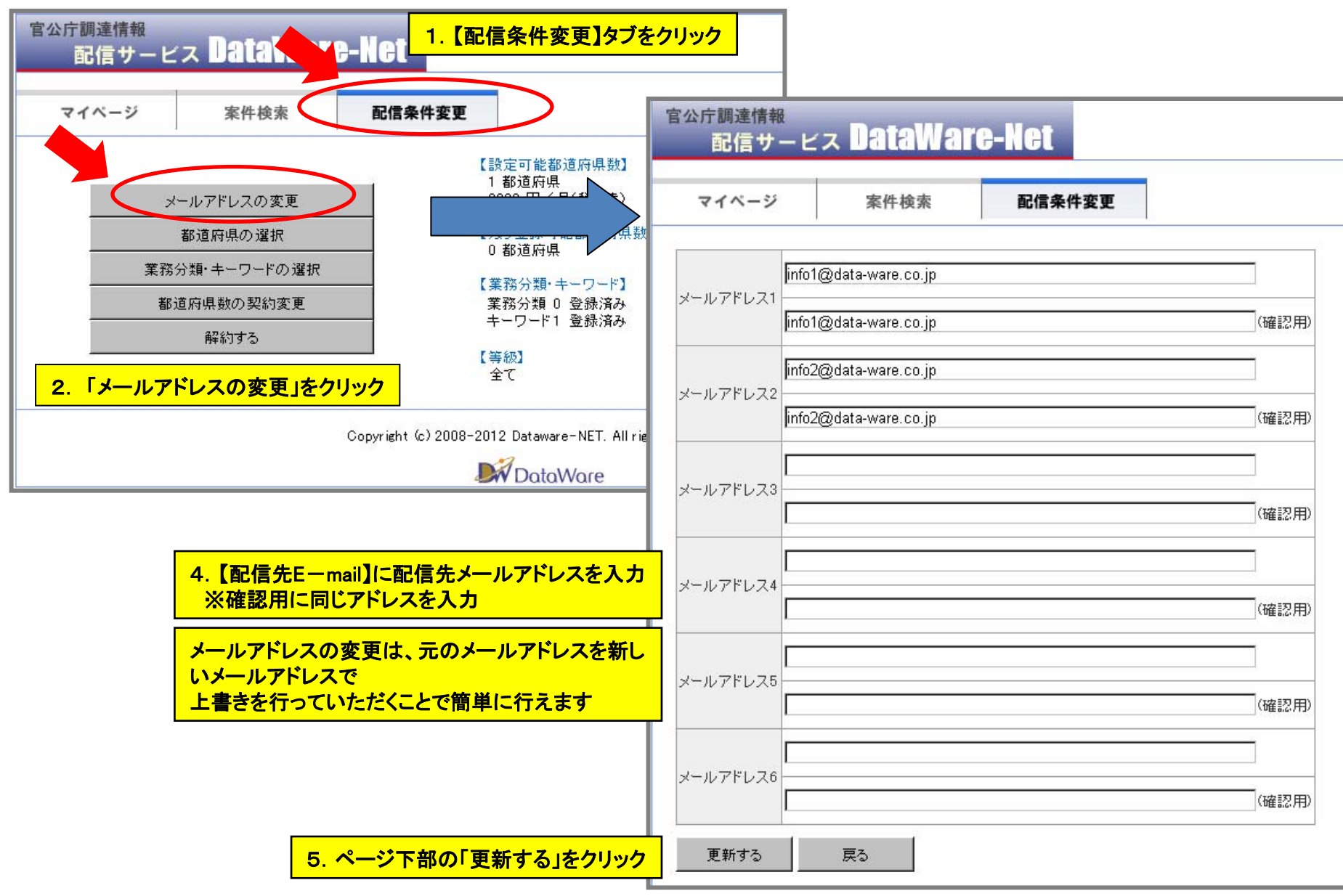